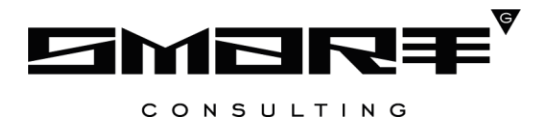

## ПРОГРАММНОЕ ОБЕСПЕЧЕНИЕ

«Digit PROконтакт»

Инструкция по установке и эксплуатации ПО

Листов 13

## СОДЕРЖАНИЕ

| 1                                                         | ПЕРЕЧЕНЬ ПРОГРАММНОГО ОБЕСПЕЧЕНИЯ 4                  |                                                      |  |
|-----------------------------------------------------------|------------------------------------------------------|------------------------------------------------------|--|
| 2                                                         | ТРЕБОВАНИЯ К СЕРВЕРНОМУ ОБОРУДОВАНИЮ                 |                                                      |  |
| 3                                                         | 3 ИНСТРУКЦИЯ ПО УСТАНОВКЕ КОМПОНЕНТОВ ПРИЛОЖЕНИЯ В   |                                                      |  |
|                                                           | РУЧНОМ РЕЖИМЕ                                        |                                                      |  |
|                                                           | 3.1                                                  | Подготовка                                           |  |
|                                                           | 3.2                                                  | Настройка Java 6                                     |  |
|                                                           | 3.3                                                  | Установка докера                                     |  |
|                                                           | 3.4                                                  | Разворот окружения                                   |  |
|                                                           | 3.5                                                  | Настройка файлового сервиса7                         |  |
|                                                           | 3.6                                                  | Разворот ПО «Digit PROконтакт»9                      |  |
| 4 ИНСТРУКЦИЯ ПО УСТАНОВКЕ КОМПОНЕНТОВ АТС В РУЧНОМ РЕЖИМЕ |                                                      |                                                      |  |
|                                                           | 4.1                                                  | Подготовка сервера                                   |  |
|                                                           | 4.2                                                  | Установка пакетов, необходимых для сборки Asterisk10 |  |
|                                                           | 4.3                                                  | Сборка Asterisk11                                    |  |
|                                                           | 4.4                                                  | Конфигурация Asterisk11                              |  |
|                                                           | 4.5                                                  | Настройка базы данных Asterisk11                     |  |
|                                                           | 4.6                                                  | Запуск и проверка работы сервера Asterisk 12         |  |
| 5                                                         | ОПИСАНИЕ ДЕЙСТВИЙ ПО ПРОВЕРКЕ КОРРЕКТНОСТИ УСТАНОВКИ |                                                      |  |
|                                                           | КОМ                                                  | ПОНЕНТОВ И ИХ НАСТРОЙКЕ13                            |  |

# СПИСОК СОКРАЩЕНИЙ

| Сокращение | Наименование                                                                                                    |
|------------|----------------------------------------------------------------------------------------------------|
| АРМ        | Автоматизированное рабочее место – индивидуальный комплекс технических<br>и программных средств, предназначенный для автоматизации<br>профессионального труда специалиста и обеспечивающий подготовку,<br>редактирование, поиск, отображение на экране и печать необходимых ему<br>документов и данных |
| ATC        | Автоматическая телефонная станция                                                                                                    |
| БД         | База данных                                                                                                    |
| КСПД       | Корпоративная сеть передачи данных – телекоммуникационная сеть, объединяющая в единое информационное пространство все краевые структурные подразделения органов власти                                                                                                    |
| ПО         | Программное обеспечение                                                                                                    |

### 1 ПЕРЕЧЕНЬ ПРОГРАММНОГО ОБЕСПЕЧЕНИЯ

Для развертывания программного обеспечения «Digit PROконтакт» программноаппаратный комплекс должен иметь сервер ATC и сервер приложений, функционирующие под управлением операционными системи Astra Linux / ALT Linux.

Требования к операционным системам Astra Linux / ALT Linux:

– Архитектура: x86\_64.

## 2 ТРЕБОВАНИЯ К СЕРВЕРНОМУ ОБОРУДОВАНИЮ

Требования к серверному оборудованию для размещения программного обеспечения «Digit PROконтакт» (приложение):

- 8-16 ГБ оперативной памяти;
- 200 ГБ физической памяти;
- 16 процессора с 4 логическими ядрами каждый.

Требования к серверному оборудованию для размещения программного обеспечения «Digit PROконтакт» (ATC):

- 8-16 ГБ оперативной памяти;
- 200 ГБ физической памяти;
- 8 процессоров с 4 логическими ядрами каждый.

# **3** ИНСТРУКЦИЯ ПО УСТАНОВКЕ КОМПОНЕНТОВ ПРИЛОЖЕНИЯ В РУЧНОМ РЕЖИМЕ

Для развертывания программного обеспечения «Digit PROконтакт» необходимо выполнить следующие действия в установленном порядке:

- 1) подготовка;
- 2) настройка Java;
- 3) установка докера;
- 4) разворот окружения;
- 5) настройка файлового сервиса;
- 6) разворот ПО «Digit PROконтакт».

#### 3.1 Подготовка

Скачать архив с *ftp://ftp.smart-consulting.ru/* из папки *rop\_ftp/ucc\_2022/ucc.zip*.

Username: no sanpocy.

Password: no sanpocy.

Разархивировать его. Zip-архив содержит дистрибутивы для установки.

#### 3.2 Настройка Java

Скачать jre bellsoft:

wget https://download.bell-sw.com/java/8u312+7/bellsoft-jre8u312+7-linux-amd64.tar.gz -

*O* /tmp/bellsoft-jre8u312+7-linux-amd64.tar.gz

*wget https://download.bell-sw.com/java/17.0.4+8/bellsoft-jre17.0.4+8-linux-amd64.tar.gz* - *O/tmp/bellsoft-jre17.0.4+8-linux-amd64.tar.gz* 

Подготовить Java:

tar -xf /tmp/bellsoft-jre8u312+7-linux-amd64.tar.gz -C /opt/

tar -xf /tmp/bellsoft-jre17.0.4+8-linux-amd64.tar.gz -C /opt/

chmod-R 755 /opt/jre8u312

chmod-R 755 /opt/jre17.0.4

#### 3.3 Установка докера

Все окружение будет развернуто в докере, поэтому сначала необходимо установить сам докер:

sudo yum install -y yum-utils sudo yum-config-manager —add-repo \ https://download.docker.com/linux/centos/docker-ce.repo systemctl enable --now docker sudo curl -L "https://github.com/docker/compose/releases/download/v2.6.1/docker-composelinux-x86\_64" -o /usr/local/bin/docker-compose sudo chmod +x /usr/local/bin/docker-compose sudo groupadd docker sudo usermod -aG docker \$USER Проверка: docker -v docker -v

#### 3.4 Разворот окружения

Ha этом этапе будут развернуты *БД, solr, apache kafka u zookeeper*: *cp -R /tmp/ucc/environment/ /opt/ cd /opt/environment/ docker-compose up -d* Проверка: *docker ps* Будет выведено 4 docker-процесса (*postgres14, solr8, zookeeper, broker*).

#### 3.5 Настройка файлового сервиса

- 1. Скачать digitfs-server.jar в /tmp/.
- 2. Подготовить сервер файлового хранилища:

mkdir -p /opt/atcfs/atcfs\_storage mkdir /opt/atcfs/log mkdir /opt/atcfs/treefilestorage

cp -r /tmp/digitfs-server.jar /opt/atcfs

3. Создать файл /opt/atcfs/application.properties с содержимым: spring.datasource.url=jdbc:postgresql://127.0.0.1:5434/atcfs?charset=UTF8 spring.datasource.username=ucc spring.datasource.password=ucc spring.datasource.driverClassName=org.postgresql.Driver spring.jpa.hibernate.ddl-auto=update spring.jpa.database=POSTGRESQL spring.jpa.show-sql=false filestorage.directory=/opt/atcfs/atcfs\_storage flyway.enabled=true flyway.checkLocation=false

flyway.locations=classpath:atc/fs/migration/postgresql flyway.baseline-version=00001 *flyway.baseline-on-migrate=true* flyway.sql-migration-prefix=V flyway.sql-migration-separator=\_ flyway.placeholders.directory=/opt/atcfs/atcfs\_storage DBFileStorage.enabled=false filestorage.filesperdirectory=500 filestorage.partialdirnameprefix=\_ *treefilestorage.directory=/opt/atcfs/treefilestorage* tmplinks.lifetime.seconds=300 server.port=8088 *server.contextPath=/atcfs* logging.file=/opt/atcfs/log/atcfs.log logging.path=/opt/atcfs/log verifySign.checkOnlySign=true verifySign.url=http://smev-mvf.test.gosuslugi.ru:7777/gateway/services/SID0003064 *writelog=true* setSignStatus.enabled=false *spring.datasource.testOnBorrow=true* spring.datasource.validationQuery=SELECT 1; spring.datasource.validationInterval=30000 spring.datasource.testWhileIdle=true spring.datasource.timeBetweenEvictionRunsMillis=10000 15. Создать юнит-скрипт в /etc/system/d/system/atcfs.service: [Unit] Description=ATCFS file storage daemon After=network.target [Service] StandardOutput=null StandardError=journal WorkingDirectory=/opt/atcfs/ *ExecStart=/opt/jre8u312/bin/java -Xmx4G -jar digitfs-server.jar* User=atcfs Group=atcfs

[Install]

WantedBy=multi-user.target

16. Добавить пользователя *atcfs* и назначить его владельцем /opt/atcfs: *useradd atcfs* 

chown -R atcfs: /opt/atcfs

- 17. Запустить сервис *atcfs* и добавить его в автозагрузку: *systemctl enable --now atcfs*
- Проверить работоспособность:
  *curl -s http://127.0.0.1:8088/atcfs/monitoring*

**Важное замечание:** При использовании БД для хранения файлов необходимо учитывать это и создавать раздел для /var/lib/postgresql максимально большим.

#### 3.6 Разворот ПО «Digit PRОконтакт»

- 1. Достаем сборки:
  - cp -R /tmp/ucc/ucc-core/ucc /opt/
  - cp -R /tmp/ucc/ucc-core/ami /opt/
  - cp -R /tmp/ucc/ucc-core/ucc-media /opt/
  - cp -R /tmp/ucc/ucc-core/callservice /opt/
  - cp -R /tmp/ucc/ucc-core/ucc-messaging/ /opt/
- 2. Переносим сервисы:
  - mv /opt/ucc/ucc.service /etc/systemd/system/
  - mv /opt/ami/ami.service /etc/systemd/system/
  - mv /opt/callservice/callservice.service /etc/systemd/system/
  - mv /opt/ucc-media/ucc-media.service /etc/system/
  - mv /opt/ucc-media/ucc-messaging.service /etc/systemd/system/
- 3. Запускаем:
  - systemctl enable --now ucc systemctl enable --now callservice systemctl enable --now ucc-media systemctl enable --now ami systemctl enable --now ucc-messaging

# **4** ИНСТРУКЦИЯ ПО УСТАНОВКЕ КОМПОНЕНТОВ АТС В РУЧНОМ РЕЖИМЕ

Установка компонента АТС выполняется на хосте под управлением операционных систем Astra Linux / ALT Linux и состоит из следующих этапов:

- 1) подготовка сервера;
- 2) установка пакетов, необходимых для сборки Asterisk;
- 3) сборка Asterisk;
- 4) конфигурация Asterisk;
- 5) настройка базы данных Asterisk;
- 6) запуск и проверка работы сервера Asterisk.

#### 4.1 Подготовка сервера

Отключение SELinux: nano /etc/sysconfig/selinux Изменить: SELINUX=disabled Выполнить рестарт: shutdown -r now Настройка таймзоны: timedatectl set-timezone Asia/Novosibirsk Отключение firewalld: systemctl disable firewalld systemctl stop firewalld

#### 4.2 Установка пакетов, необходимых для сборки Asterisk

Выполнить команды:

yum clean all

yum upgrade

yum install make gcc gcc-c++ pkgconfig libedit-devel jansson-devel libuuid-devel sqlite-devel libxml2-devel speex-devel libogg-devel libvorbis-devel alsa-lib-devel portaudio-devel libcurldevel xmlstarlet bison flex postgresql-devel unixODBC-devel neon-devel gmime-devel luadevel uriparser-devel libxslt-devel openssl-devel mariadb-devel bluez-libs-devel radcli-devel freetds-devel jack-audio-connection-kit-devel net-snmp-devel corosynclib-devel newt-devel popt-devel libical-devel spandsp-devel uw-imap-devel binutils-devel libsrtp-devel gsm-devel doxygen graphviz zlib-devel openldap-devel patch -y

Установить ODBC для postgresql14:

yum -y install https://download.postgresql.org/pub/repos/yum/reporpms/EL-7-x86\_64/pgdgredhat-repo-latest.noarch.rpm yum update yum install postgresql14-odbc.x86\_64

#### 4.3 Сборка Asterisk

Копирование конфигурационных файлов Asterisk: cd /usr/src Скачать исходники Asterisk: wget -c http://downloads.asterisk.org/pub/telephony/asterisk/releases/asterisk-18.13.0.tar.gz tar -xf asterisk-18.13.0.tar.gz mv asterisk-18.13.0 asterisk cd asterisk ./configure --with-jansson-bundled Выбрать в меню core\_sounds\_package -> en-wav, ru-wav make make install make config Создание пользователя Asterisk: adduser asterisk -c "Asterisk User" passwd asterisk usermod -aG wheel asterisk chown asterisk: asterisk - R /var/run/asterisk chown asterisk:asterisk -R /etc/asterisk chown asterisk:asterisk -R /var/{lib.log.spool}/asterisk chown asterisk:asterisk -R /var/cache/asterisk chown asterisk: asterisk - R/var/run/asterisk systemctl enable asterisk

#### 4.4 Конфигурация Asterisk

Копирование конфигурационных файлов Asterisk: cd /usr/src Скопировать конфигурационные файлы Asterisk: cp -Rf /usr/src/ropo\_ucc/asterisk/config/\* /etc/asterisk Скопировать конфигурационные файлы драйвера ODBC: cp -f /usr/src/ropo\_ucc/asterisk/odbc/odbc.ini > /etc/odbc.ini cp -f /usr/src/ropo\_ucc/asterisk/odbc/odbcinst.ini > /etc/odbcinst.ini

#### 4.5 Настройка базы данных Asterisk

Отредактировать файл /etc/odbc.ini: Servername = ip\_docker\_host Создать таблицы базы данных Asterisk: pg\_restore -h ip\_docker\_host -p 5432 -d asterisk -U asterisk -f /usr/src/ropo\_ucc/asterisk/database/asterisk.sql

#### 4.6 Запуск и проверка работы сервера Asterisk

Выполнить запуск процесса Asterisk: systemctl start asterisk Проверить подключение Asterisk к базе данных postgresql: asterisk -rx "odbc show" / grep «Number of active connections» Результат выполнения команды должен быть: Number of active connections: 1 (out of 1) – данный результат означает, что подключение к базе данных выполнено успешно. Выполнить команду: asterisk -rx "pjsip show endpoints"

Результатом выполнения команды должен быть список эндпоинтов 0000-0100.

# 5 ОПИСАНИЕ ДЕЙСТВИЙ ПО ПРОВЕРКЕ КОРРЕКТНОСТИ УСТАНОВКИ КОМПОНЕНТОВ И ИХ НАСТРОЙКЕ

Проверка работоспособности установленного программного обеспечения проводится через интерфейс пользователя.

Для организации доступа к программному обеспечению «Digit PROконтакт» на APM пользователя выполните следующие действия:

- проверьте, что в целях обеспечения возможности получения авторизованного доступа рабочее место сотрудника имеет подключение к КСПД или подключение к сети Интернет;
- 2) проверьте, что на APM пользователя установлен веб-браузер Google Chrome или Яндекс.Браузер актуальной версии.
- 3) в адресной строке веб-браузера введите адрес приложения http://hostName/.